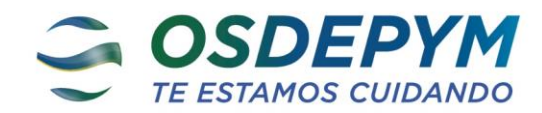

# **INSTRUCTIVO REGISTRACION OSDEPYM**

#### 1-INGRESA A WWW.OSDEPYM.COM.AR

2-SELECCIONAR OPCION PRESTADORES EN LA BARRA SUPERIOR 3-HACER CLICK EN VALIDACION ONLINE

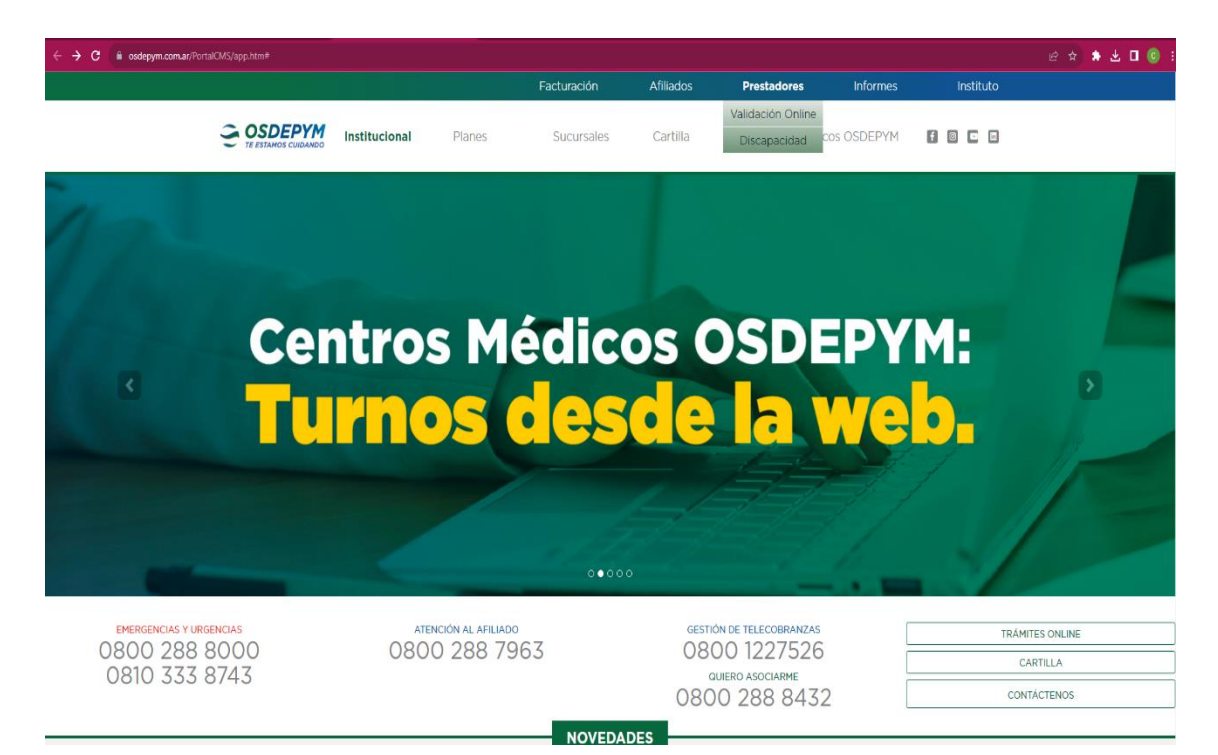

## 4- COMPLETAR USUARIO (PROPORCIONADO POR LA OBRA SOCIAL) Y CONTRASEÑA (4 ULTIMOS DIGITOS DEL CUIT DE LA INSTITUCION) Y PRESIONAR LA FLECHA VERDE

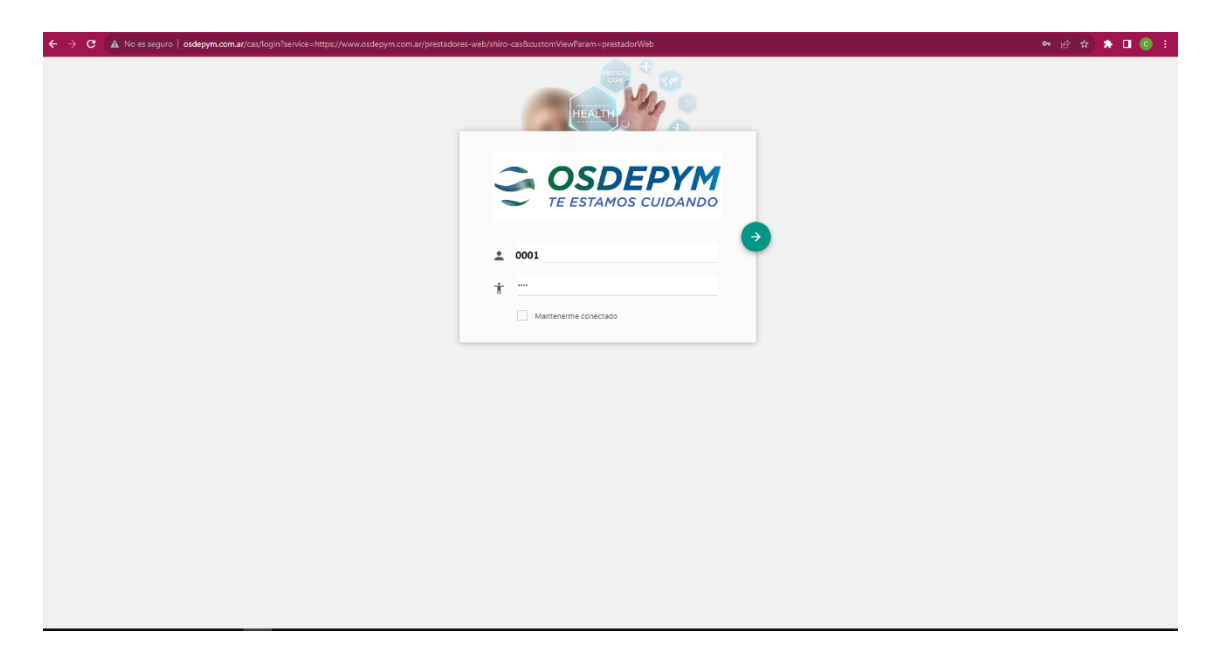

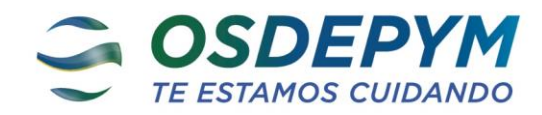

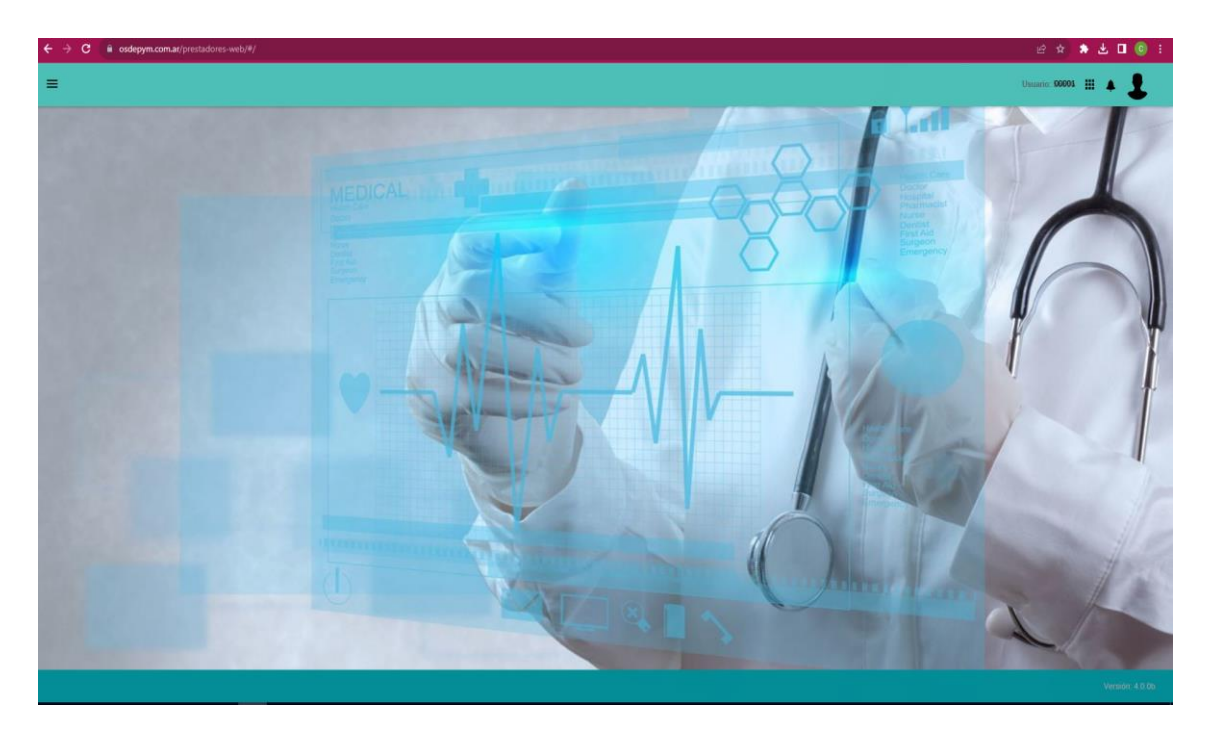

#### 5- HACER CLICK EN LAS BARRAS PARALELAS DEL MARGEN IZQUIERDO

#### 6- HACER CLICK EN REGISTRACION

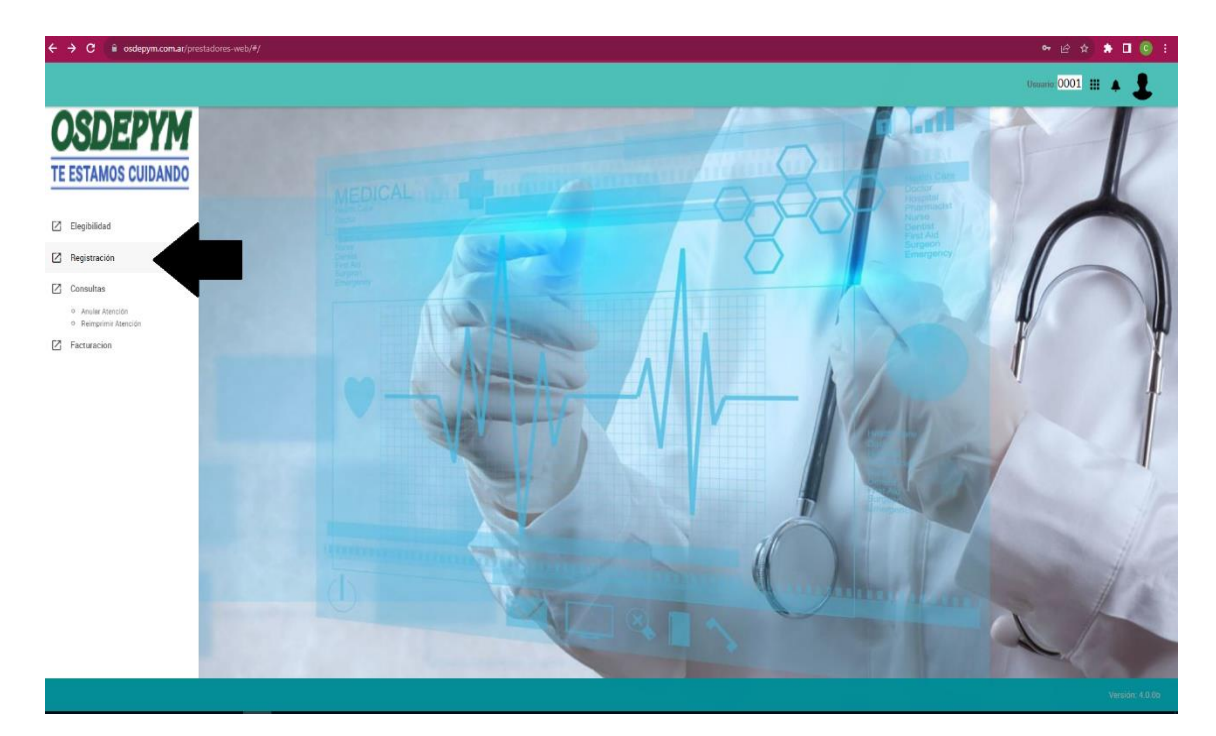

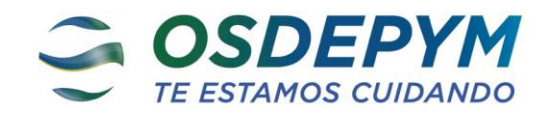

7-COLOCAR EL NUMERO DE AFILIADO, SIN ESPACIOS, GUIONES NI BARRAS. (13 DÍGITOS)

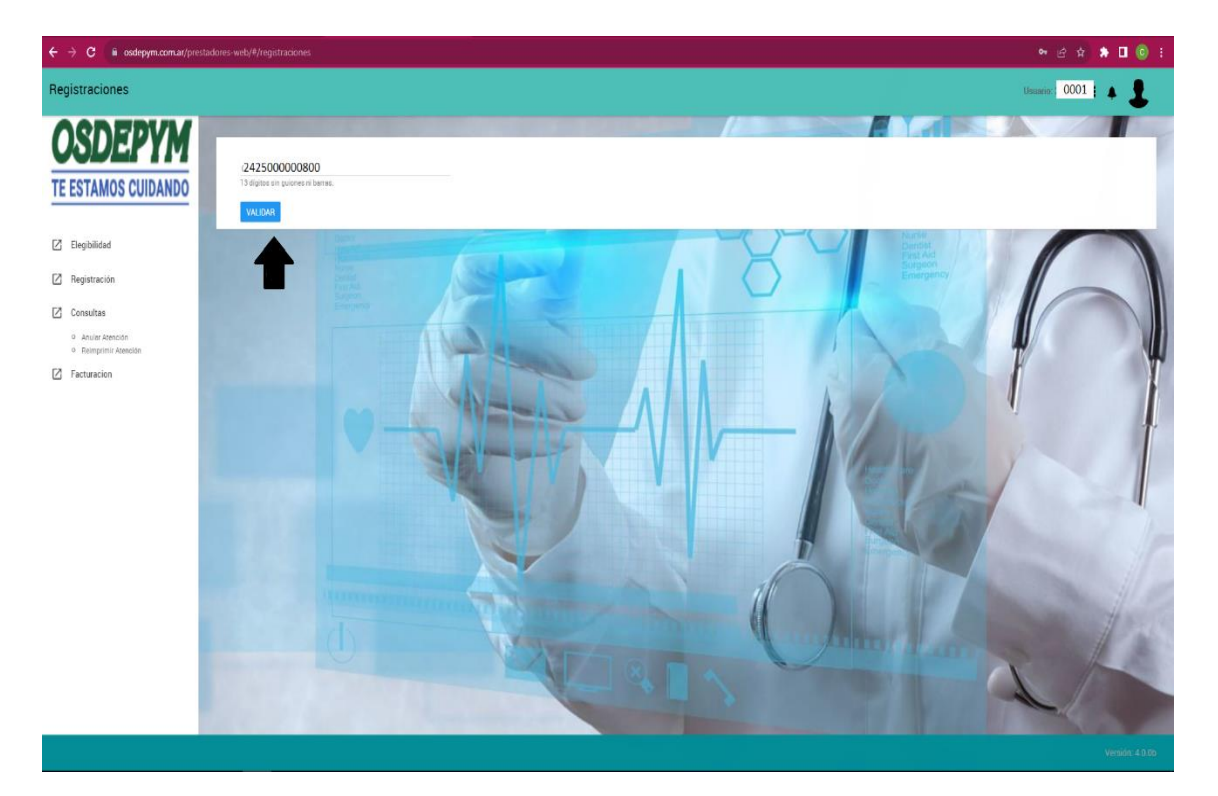

8- HACER CLICK EN VALIDAR.

ALLI PODRA OBSERVAR LOS DATOS COMPLETOS DEL AFILIADO. EN TIPO DE AFILIADO LA OPCION O SIGNIFICA OBLIGATORIO (EXENTO) Y LA V VOLUNTARIO

-En el campo inferior podrá ingresar por código o descripción la prestación a registrar.

-En caso de que la misma no se encuentre en el listado de prácticas que no requieren autorización (se adjunta), se deberá solicitar la misma a <u>consultascordoba@osdepym.com.ar</u>.

-Al cargar el código solicitará el número de preautorización que se encuentra en la orden emitida por atención al beneficiario.

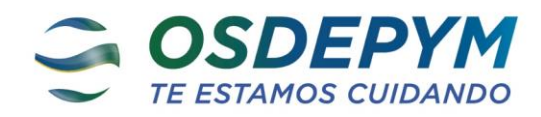

| ← → C 🔒 osdepym.com.ar/prestad                                      | dores-web/#/registraciones |                                                                 |                      |                    | ● 윤 ☆ 🔶 🗖 🌀                        | 1   |
|---------------------------------------------------------------------|----------------------------|-----------------------------------------------------------------|----------------------|--------------------|------------------------------------|-----|
| Registraciones                                                      |                            |                                                                 |                      |                    | Ussarie 0001 III 🔺 💄               |     |
| OSDEDVM                                                             |                            |                                                                 |                      | //                 |                                    |     |
| <b>UGDEP IM</b>                                                     | Nombre                     | aaaaaaaaaaaaaaaaaaaaaaaaaaaaaaaaaaaaaa                          |                      | Apellido           | bbbbbbbbbbb                        | P   |
| TE ESTAMOS CUIDANDO                                                 | Codigo Afiliado            | 2725000000800                                                   |                      | Plan               | 2500                               |     |
| Z Elegibilidad                                                      | Tipo Afiliado              | ٥                                                               |                      | Fecha autorización | 05/12/2023 12:37:49                |     |
| 🖄 Registración                                                      | Estado                     | Habilitado                                                      |                      |                    |                                    |     |
| 🖄 Consultas                                                         | 1. 0.000 AF                |                                                                 |                      |                    |                                    | U   |
| <ul> <li>Anular Atención</li> <li>Reimprimis Atención</li> </ul>    |                            |                                                                 | VALIDAR O            | TRO AFILIADO       |                                    | U   |
| Z Facturacion                                                       |                            |                                                                 |                      |                    |                                    |     |
|                                                                     | -                          | A                                                               |                      |                    |                                    | 1   |
|                                                                     | consul                     | Código                                                          |                      | Cantidad           |                                    |     |
|                                                                     | TRATAMIENTO DESEN          | ISIBILIZANTE. INCLUYE PROVISION DE ALERGENO Y LAS CONSULTAS QUE | FUEREN NECESARIAS, P |                    | Fecha                              |     |
|                                                                     | ELECTROCARDIOGRA           | MA (ECG) EN CONSULTORIO                                         |                      |                    | Atención 05/12/2023                |     |
|                                                                     | CONSULTA CLINICA U         | LTERIOR MEDICO REFERENTE                                        |                      |                    |                                    |     |
|                                                                     | CONSULTA VESTIDA           |                                                                 |                      |                    |                                    | jii |
|                                                                     | CONSULTA GUARDIA           | NOCTURNA                                                        |                      | Cantidad           | Preastorización                    |     |
| ESTUDIO GENETICO (COMPRENDE CONSULTAS, ASESORAMIENTO, DERTOGLIFOS). |                            |                                                                 |                      | TRAR               |                                    | E   |
|                                                                     | CONSULTA MEDICO E          | SPECIALISTA                                                     |                      |                    |                                    |     |
|                                                                     | CONSULTA VESTIDA G         | INECOLOGICA (CONS + PAP + COLPO)                                |                      | A.                 | Minister / A                       |     |
|                                                                     | CONSULTA + ECG             |                                                                 |                      | •                  |                                    |     |
|                                                                     | INTERCONSULTA ESP          | ECIALIZADA EN INTERNACION                                       |                      | >                  |                                    |     |
|                                                                     | CONSULTA PEDIATRIC         | A ULTERIOR MEDICO REFERENTE                                     |                      |                    | and the first of the second second |     |
|                                                                     |                            |                                                                 |                      |                    |                                    |     |

| ← → C ili osdepym.com.ar/prest          | idores-web/#/registraciones  |                                                                                                    |                                                                                                    |                                | ⊷ @ ☆ 🌲 🖬 🙆 i        |
|-----------------------------------------|------------------------------|----------------------------------------------------------------------------------------------------|----------------------------------------------------------------------------------------------------|--------------------------------|----------------------|
| Registraciones                          |                              |                                                                                                    |                                                                                                    |                                | Usustio 0001 III 🔺 💄 |
| OSDEDVM                                 |                              |                                                                                                    | State of the local division of the local division of the local div | ENC.                           |                      |
| <b>USDEP IM</b>                         | Nombre                       | aaaaaaaaaaa                                                                                                    | Apellido                                                                                                    | bbbbbbbbbb                     |                      |
| TE ESTAMOS CUIDANDO                     | Codigo Afiliado              | 27250000008000                                                                                                    | Plan                                                                                                    | 2500                           |                      |
| Z Elegibilidad                          | Tipo Afiliado                | 0                                                                                                    | Fecha aut                                                                                                    | torización 05/12/2023 12:37:49 |                      |
| 🛛 Registración                          | Estado                       | Habilitado                                                                                                    |                                                                                                    |                                | A.                   |
| 🗹 Consultas                             |                              |                                                                                                    |                                                                                                    |                                |                      |
| Anular Atención     Reimprimir Atención |                              |                                                                                                    | VALIDAR OTRO AFILIADO                                                                                                    | 1                              | ų.                   |
| Facturacion                             |                              |                                                                                                    |                                                                                                    |                                |                      |
|                                         |                              | 120242                                                                                                    |                                                                                                    |                                |                      |
|                                         | CONSULTA MEDICO ESPECIALISTA | AGREGAR                                                                                                    | 1                                                                                                    | Fecha<br>Atenciór              | 05/12/2023           |
|                                         |                              |                                                                                                    |                                                                                                    |                                |                      |
|                                         | Codigo                       | Descripcion                                                                                                    | Nivel Cantidad                                                                                                    | Preastorización                |                      |
|                                         |                              |                                                                                                    | REGISTRAR                                                                                                    | 2                              |                      |
|                                         | C                            | 1 Contraction of the second second se |                                                                                                    | M tohm A                       |                      |

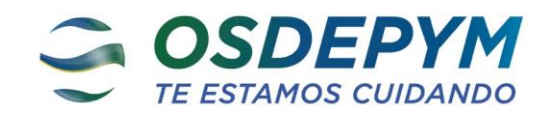

| ← → C      B osdepym.com.ar/prestac     | lores-web/#/registraciones    |                                              |                       |                              | • 년 후 🕈 🖬 💿 :  |
|-----------------------------------------|-------------------------------|----------------------------------------------|-----------------------|------------------------------|----------------|
| Registraciones                          |                               |                                              |                       | Usua                         | 0001 III 🔺 💄   |
| OSDEPYM                                 | Nombre                        | aaaaaaaaaaa                                  | Apellido              | ıbbbbbbbbb                   |                |
| TE ESTAMOS CUIDANDO                     | Codigo Afiliado               | 272500000800                                 | Plan                  | 2500                         |                |
| Elegibilidad                            | Tipo Afiliado                 | 0                                            | Fecha autorización    | 05/12/2023 12:37:49          |                |
| Registración     Consultas              | Estado                        | Habilitado                                   |                       |                              |                |
| Anular Atención     Reimprimir Atención |                               |                                              | VALIDAR OTRO AFILIADO |                              | U I            |
| Facturacion                             |                               |                                              |                       |                              | 1              |
|                                         | Ingrese la prestación buscada | Código                                       | Cantildad             |                              |                |
|                                         |                               | AGREGAR                                      |                       | Fecha 05/12/2023<br>Atención |                |
|                                         | Codigo                        | Descripcion                                  | Nivel Cantidad        | Preastorización              | _              |
|                                         | 429007                        | CONSULTA MEDICO ESPECIALISTA                 | ALTA 1                |                              | Û              |
|                                         |                               |                                              |                       |                              |                |
|                                         |                               |                                              | REGISTRAR             |                              |                |
|                                         |                               | and a second second second                   |                       |                              |                |
|                                         | Codgo<br>429007               | Descriptiona<br>Consulta Medico Especialista | New Control A         | Prestorización               | Versión: 4.005 |

## 9- UNA VEZ CARGADA LA PRÁCTICA HACER CLICK EN AGREGAR

### **10- HACER CLICK EN REGISTRAR**

| ← → C i osdepym.com.ar/prestadores-web/#/registraciones |                           |                       | ⊶ & ☆ 🛊 🖬 🎯 🗄   |
|---------------------------------------------------------|---------------------------|-----------------------|-----------------|
|                                                         |                           |                       | ×               |
|                                                         | Q Descripción Diagnóstico | Q, Código Diagnóstico | Î               |
| Descripción Diagnóstico                                 |                           | Código Diagnóstico    |                 |
|                                                         |                           |                       |                 |
|                                                         |                           |                       |                 |
|                                                         |                           |                       |                 |
|                                                         |                           |                       | 1               |
|                                                         |                           |                       |                 |
|                                                         |                           |                       |                 |
|                                                         |                           |                       |                 |
|                                                         |                           |                       |                 |
|                                                         |                           |                       |                 |
|                                                         |                           |                       | <b>_</b>        |
|                                                         |                           |                       |                 |
|                                                         |                           |                       | Versión: 4.0.0b |

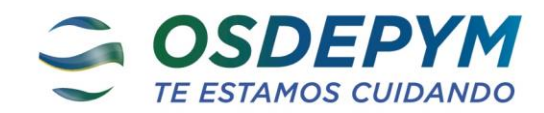

#### 11-DESLIZAR LA BARRA LA LATERAL HACIA ABAJO

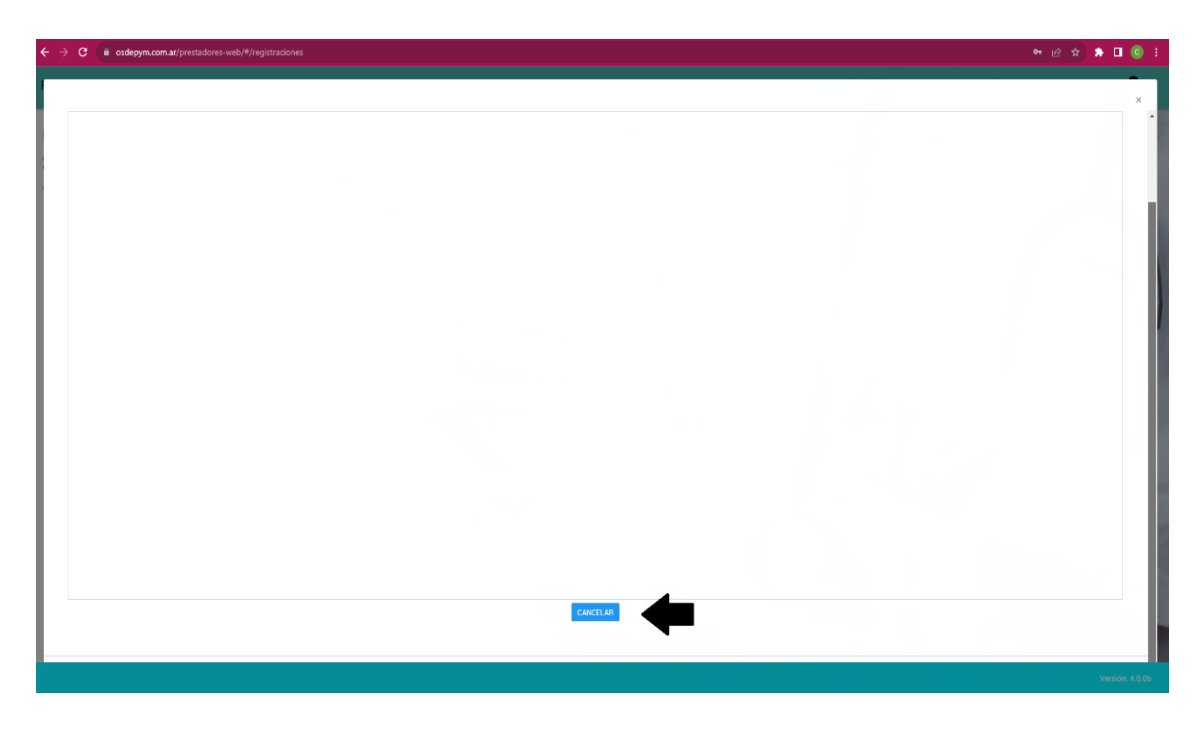

12- HACER CLICK EN CANCELAR

13-SE HA GENERADO EL REGISTRO, DESCARQUE EL PDF E IMPRIMALO PARA QUE SEA FIRMADO POR EL AFILIADO.

14-LUEGO UNA VEZ REALIZADA LA ATENCION SE COLOCARA FIRMA, SELLO DEL PROFESIONAL, FECHA Y DIAGNOSTICO.

| ← → C iii osdepym.com.ar/presta         | dores-web/#/r | registraciones |                              |                   |              |                 |             |                    | • <b>₩ 1 * X ₩</b> • |
|-----------------------------------------|---------------|----------------|------------------------------|-------------------|--------------|-----------------|-------------|--------------------|----------------------|
| Registraciones                          |               | Número de T    | ïcket: 12345                 |                   |              |                 |             |                    | Usuario: 10001 🏢 🔺 💄 |
| ACREDVM                                 |               | Codigo         | Descripción                  | Nivel Complejidad | Cantidad     | Preautorización | Respuesta   | Estado             |                      |
| <b>USDEP IM</b>                         | Nombre        | 429007         | CONSULTA MEDICO ESPECIALISTA | ALTA              | 1            |                 | HABILITADA. | AUTORIZADA         |                      |
| TE ESTAMOS CUIDANDO                     | Codigo /      |                |                              | CERRAR            | DESCARGA POF | 4               |             |                    |                      |
| Z Elegibilidad                          | Tipo Afile    | auu            | U                            |                   |              | I CUIR AUTOREA  | CION        | WATEREDED TE 31:45 |                      |
| C Registración                          | Fstado        |                | Habilitado                   |                   |              |                 |             |                    | N                    |
| Consultas                               | Counto        |                |                              |                   |              |                 |             |                    |                      |
| Anular Atención     Reimprimir Atención |               |                |                              |                   |              |                 |             |                    |                      |
| Facturacion                             |               |                |                              |                   | VALID        |                 |             |                    | T                    |
|                                         |               |                | A NONE                       |                   |              |                 |             | A                  |                      |
|                                         |               |                | a Código                     |                   |              |                 |             |                    |                      |
|                                         | Respuesta n   | registración   | AGHEGAR                      |                   |              |                 |             | Fecha<br>Atención  | 05/12/2023           |
|                                         | Cod           | ligo           | Descripcion                  |                   |              | Nivel           | Cantidad    | Preautorización    | 6                    |
|                                         | 429           | 007            | CONSULTA MEDICO ESPECIALISTA |                   |              | ALTA            | 1           |                    | Û                    |
|                                         |               |                |                              |                   |              |                 |             |                    |                      |
|                                         |               |                |                              |                   |              |                 |             |                    |                      |
|                                         |               |                |                              |                   |              | REGISTRAR       |             |                    |                      |
|                                         |               |                |                              |                   |              |                 |             |                    |                      |
|                                         |               |                |                              |                   |              |                 |             |                    | Versión: 4.0.0b      |

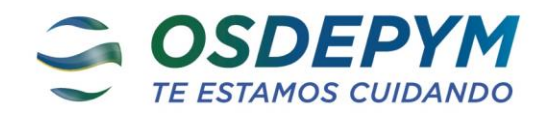

| -   | •     | • •   |
|-----|-------|-------|
| Dog | uctro | noión |
| neu | 13616 |       |
|     |       |       |

| Presta  | dor         |                   |       |           |                       |             |                 |
|---------|-------------|-------------------|-------|-----------|-----------------------|-------------|-----------------|
| Razón   | Social      | CLINICA PR        | IVADA |           | CUIT                  | 30000       | 0008            |
| Afiliad | lo          |                   |       |           |                       |             |                 |
| Nomb    | re          | aaaaaaaa          |       |           | Apellido              | bbbbb       | bbb             |
| Código  | o Afiliado  | 2725000008        | 000   |           | Plan                  | 2500        |                 |
| Tipo A  | filiado     | 0                 |       |           | Fecha Atenció         | ón 05/      | 12/2023 00:00:0 |
| Estado  | D           | Habilitado        |       |           | Fecha<br>autorización | 05/         | 12/2023 12:37:4 |
| Ticket  |             | 12345             |       |           |                       |             |                 |
| Práctio | cas         |                   |       |           |                       |             |                 |
| Código  | Descripción |                   | Nivel | Cantidad  | Preautorización       | Respuesta   | Estado          |
| 429007  | CONSULTA ME | DICO ESPECIALISTA | ALTA  | 1         |                       | HABILITADA. | AUTORIZADA      |
|         |             |                   | -     | Firma del | Afiliado              |             |                 |